## **Protean eGov Technologies Limited**

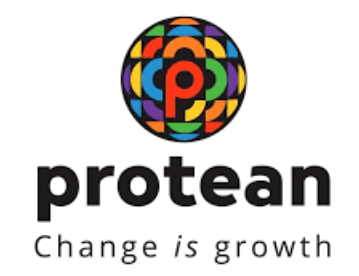

# STANDARD OPERATING PROCEDURE (SOP)

## Initiation of UPS Claim request by NPS Subscriber Retirees till March 31, 2025

Version 1.0

© 2025 Protean eGov Technologies Limited (Formerly known as NSDLe-Governance Infrastructure Limited), All rights reserved. Property of Protean eGov Technologies Limited.

No part of this document may be reproduced or transmitted in any form or by any means, electronic or mechanical, including photocopying or recording, for any purpose, without the express written consent of Protean eGov Technologies Limited.

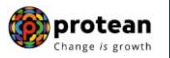

Classification: Public Version No. : 1.0 05.04.2025 Page: 2 of 15

## **REVISION HISTORY**

| Sr. No. | Date of Revision | Version<br>No. | Section<br>Number | Description of Change |
|---------|------------------|----------------|-------------------|-----------------------|
| 1       | 05.04.2025       | 1.0            | -                 | Initial Version       |

|                        |                   |            |               | Change is grou |
|------------------------|-------------------|------------|---------------|----------------|
| Classification: Public | Version No. : 1.0 | 05.04.2025 | Page: 3 of 15 |                |

4

## Index

| Sr.<br>No | Торіс                                                                          | Page<br>No. |
|-----------|--------------------------------------------------------------------------------|-------------|
| 1         | Abbreviations                                                                  | 4           |
| 2         | Preface                                                                        | 5           |
| 3         | Initiation of UPS Claim request by NPS Subscriber Retirees till March 31, 2025 | 6           |

| Classification: Public | Version No. : 1.0 | 05.04.2025 | Page: 4 of 15 |
|------------------------|-------------------|------------|---------------|

# Change /s growth

## 1. Abbreviations

| Abbreviation | Expansion                                       |
|--------------|-------------------------------------------------|
| CRA          | Central Recordkeeping Agency                    |
| DDO          | Drawing & Disbursing Officer                    |
| NPS          | National Pension System                         |
| ОТР          | One Time Password                               |
| ΡΑΟ          | Pay & Accounts Office                           |
| PFRDA        | Pension Fund Regulatory & Development Authority |
| PRAN         | Permanent Retirement Account Number             |
| UIDAI        | Unique Identification Authority of India        |
| UPS          | Unified Pension Scheme                          |

|                   |            |               | Change is gro |
|-------------------|------------|---------------|---------------|
| Version No. : 1.0 | 05.04.2025 | Page: 5 of 15 |               |

#### protean Change is growth

### 2. Preface

Classification: Public

The Unified Pension Scheme (UPS) has been introduced as an option under the National Pension System (NPS) by the Central Government for the Central Government employees covered under NPS so that they may receive an assured payout after their retirement. It is a 'fund-based' payout system which relies on the regular and timely accumulation and investment of applicable contributions (from both the employee and the employer (the Central Government)) for grant of monthly payout to the retiree.

The Unified Pension Scheme has been made operational from April 1st, 2025.

**Central Govt. Subscribers retired by 31-Mar-25 can Claim Exit Benefits under UPS. These Subscribers can initiate the claim** process online through e-NPS portal or can submit Form B2 to the associated DDO. Online request needs to be verified by DDO, PAO and needs to be authorized by PAO. This document explains the Standard Operating Procedure (SOP) on Online Initiation of UPS Claim request by NPS Subscriber Retirees till March 31, 2025 through eNPS Portal.

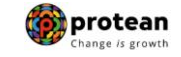

| Classification: Public | Version No. : 1.0 | 05.04.2025 | Page: 6 of 15 |
|------------------------|-------------------|------------|---------------|
|------------------------|-------------------|------------|---------------|

### 3. <u>Steps to initiate UPS Claim request by NPS Subscriber Retirees till March 31,</u> 2025

In order to initiate UPS Claim request, NPS Subscriber needs to visit <u>https://enps.nsdl.com/</u> and click on Menu "Claim UPS Benefits (Retirees till 31-Mar-25)". Please refer below Figure 1.

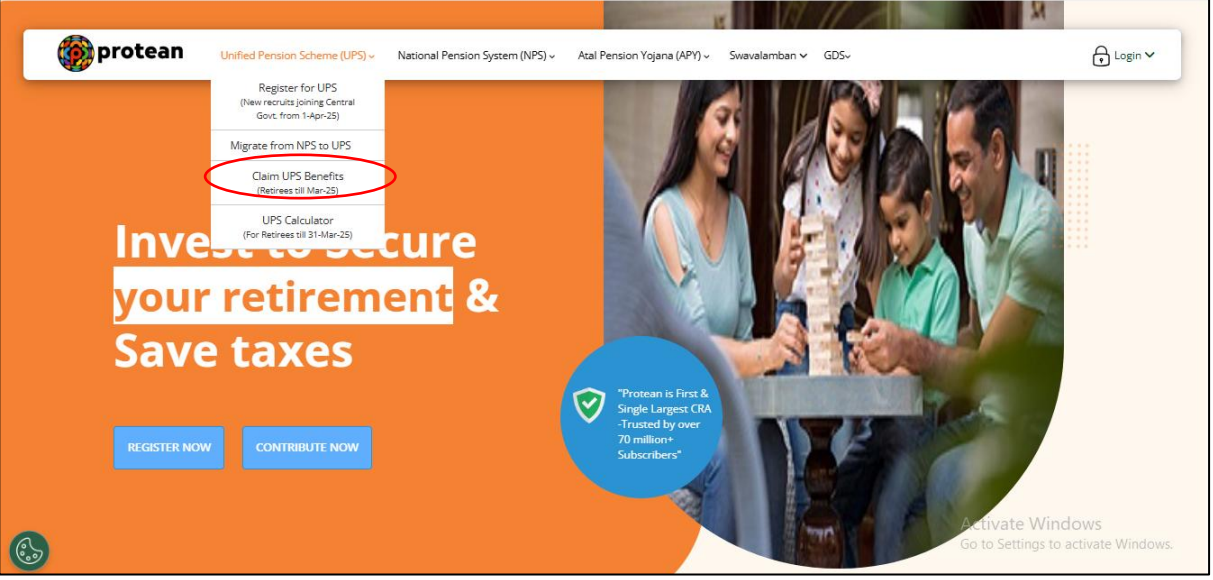

Figure 1

Subscriber needs to enter his/her NPS PRAN, DOB in given format. Further, there will be two radio buttons to receive an OTP i.e. SMS and Email. Subscriber needs to select any one of the radio buttons to receive an OTP on mobile no./Email ID registered in CRA. After selecting option of receiving OTP, Subscriber needs to enter Captcha and click on "**Verify PRAN**" button as shown below in **Figure 2**.

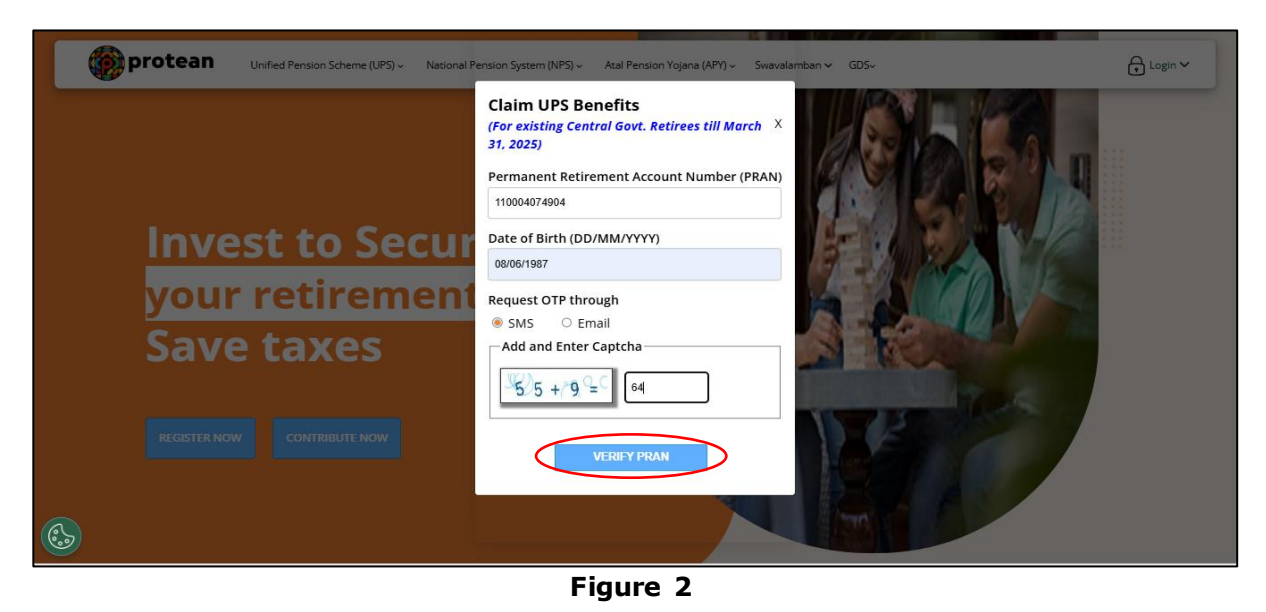

| Classification: Public Version No.: 1.0 05.04.2025 Page: 7 of 15 |
|------------------------------------------------------------------|
|                                                                  |

At this stage, Subscriber needs to enter OTP as shown below in **Figure 3**.

| OTP Verification<br>An OTP has been sent to your registered<br>Mobile number 865************************************ |                  |
|----------------------------------------------------------------------------------------------------|------------------|
| Mobile OTP                                                                                                    |                  |
| Resend in: 00:42 CANCEL                                                                                              |                  |
|                                                                                                    | Artivate Windows |

Figure 3

After entering OTP, "Declaration" screen will be displayed to the Subscriber. Subscriber needs to click on check box of declaration and click on "Submit" button. Please refer below **Figure 4.** 

| Declaration             |                                                                                                    |                                                                                                    |
|-------------------------|----------------------------------------------------------------------------------------------------|----------------------------------------------------------------------------------------------------|
| PRAN: 110<br>Subscriber | 004074904<br><b>r Name:</b> Dileep Rajendra Mahato                                                                                                    | DDO Office Reg No: CGV006358C<br>DDO Office Name: SECTION OFFICER-EIII<br>PAO Office Reg No: 2000202<br>PAO Office Name: Sr. Executive Director, Finance and CPO, Northen Railway, Lucknow |
|                         | I <b>Dileep Rajendra Mahato</b> Son/Daughter of Mr./Mrs. <b>Vijay Limaye</b> a subscriber of National Pension System with PRAN <b>110004074904</b><br>and have fully read and understood the provisions of Unified Pension Scheme (UPS) as notified by Gol vide notification F. No. FX-1/3/2024-<br>PR, dated 24/01/2025 and PFRDA (Operationalisation of Unified Pension Scheme under National Pension System) Regulations, 2025 as<br>amended from time to time. I hereby declare that I am eligible to avail benefits under UPS in terms of the aforesaid notification and<br>Regulations. I certify that the information given above is true and correct.<br>I authorize the CRA. NPS Trust or any other entity connected with UPS to collect and share data/ details of my necessary personal<br>information for the purpose of the said scheme regulated under the PFRDA Act, 2013 and the relevant regulations notified thereunder.<br>Date: <b>04/04/2025</b> |                                                                                                    |
|                         |                                                                                                    |                                                                                                    |
|                         | 🗸 Ih                                                                                                    | nave Accepted the above mentioned UPS Withdrawal Declaration                                                                                                    |
|                         |                                                                                                    | SUBMIT                                                                                                    |

Figure 4

| Classification: Public Versior | No.: 1.0 05.04.2025 | Page: 8 of 15 |
|--------------------------------|---------------------|---------------|
|--------------------------------|---------------------|---------------|

After clicking on 'Submit' button, 'Contact Details Verification' screen will be displayed to the Subscriber. At this stage, Subscriber needs to verify his/her Contact details. Subscriber will be allowed to modify/edit contact details (Mobile No. and Email ID) at the time of initiation of UPS Claim request. Mobile number and Email ID will be verified through One Time Password (OTP). Please refer below **Figure 5**.

🍘 protean

| Contact Details Verification                                                                                                    |                                                         |
|----------------------------------------------------------------------------------------------------|---------------------------------------------------------|
| PRAN: 110004074904     DD0 Office Reg No: CGV006358C       Subscriber Name: Dileep Rajendra Mahato     DD0 Office Name: SECTION OFFICER-EIII       PAO Office Reg No: 2000202     PAO Office Name: Sr. Executive Director, Finance and | CPO, Northen Railway, Lucknow                           |
| Verify your Mobile Number and Email ID                                                                                                    |                                                         |
| 8652501614 UPDATE AND VERIFY DILEEPM@PROTEANTECH.IN UPDATE AND VERIFY                                                                                                    |                                                         |
| Res Powered by NPS TRUST                                                                                                    | Activate Windows<br>Go to Settings to activate Windows. |

Figure 5

- For Mobile Number verification, One Time Password (OTP) will be sent on Mobile Number entered above. Subscriber needs to enter OTP at the designated place to verify Mobile Number.
- For Email ID verification, One Time Password (OTP) will be sent on Email ID entered above. Subscriber needs to enter OTP at the designated place to verify Email ID. Process similar to mobile number update to be followed. Please refer below **Figure 6**, **7 and 8**.

| <b>PRAN:</b> 110004074904<br><b>Subscriber Name</b> : Dileep Rajendra Mahato | DDO Office Reg No: CGV006358C<br>DDO Office Name: SECTION OFFICER-EIII<br>PAO Office Reg No: 2000202<br>PAO Office Name: Sr. Executive Director, Finance and CPO, Northen Railway, Lucknow |
|------------------------------------------------------------------------------|----------------------------------------------------------------------------------------------------|
| Verify your Mobile Number and Email ID                                       |                                                                                                    |
| 8652501614                                                                   | SEND OTP                                                                                                    |
| DILEEPM@PROTEANTECH.IN                                                       | PDATE AND VERIFY                                                                                                    |
|                                                                              |                                                                                                    |
|                                                                              | Figure 6                                                                                                    |

|   |                                       |                   | 1                              |                                      | Change /s growt |
|---|---------------------------------------|-------------------|--------------------------------|--------------------------------------|-----------------|
|   | Classification: Public                | Version No. : 1.0 | 05.04.2025                     | Page: 9 of 15                        |                 |
| _ |                                       |                   |                                |                                      |                 |
|   | UPS Withdrawal Contact Details V      | erification       |                                |                                      |                 |
|   | PRAN: 110129494956                    |                   | DDO Office Re                  | eg No: CGVA41213E                    |                 |
|   | Subscriber Name: SURAYA               | KANT TIWARI       | DDO Office Na                  | ame: THE DDO OFFICE                  |                 |
|   |                                       |                   | PAO Office Re<br>PAO Office Na | <b>g No:</b> 2360186<br>ame: ABCName |                 |
|   |                                       |                   |                                |                                      |                 |
|   | Verify your Mobile Number and Er      | nail ID           |                                |                                      |                 |
|   | OTP successfully sent on provided Mot | ile Number        | -                              |                                      |                 |
|   | 2322322310                            |                   | RESEND OTP                     |                                      |                 |
|   | CGNEWAGE10@GMIAL.COM                  | EDIT              |                                |                                      |                 |
|   |                                       |                   |                                |                                      |                 |
|   |                                       |                   |                                |                                      |                 |

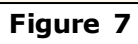

| Contact Details Verification                                                |                                                                                                    |
|-----------------------------------------------------------------------------|----------------------------------------------------------------------------------------------------|
| <b>PRAN:</b> 110004074904<br><b>Subscriber Name:</b> Dileep Rajendra Mahato | DDO Office Reg No: CGV006358C<br>DDO Office Name: SECTION OFFICER-EIII<br>PAO Office Reg No: 2000202<br>PAO Office Name: Sr. Executive Director, Finance and CPO, Northen Railway, Lucknow |
| Verify your Mobile Number and Email ID                                      |                                                                                                    |
| Mobile Number verified succesfully                                          |                                                                                                    |
| 8652501614                                                                  |                                                                                                    |
| DILEEPM@PROTEANTECH.IN UPDATE AND VERI                                      | FY                                                                                                    |
|                                                                             |                                                                                                    |

Figure 8

| Classification: Public Version No. : 1.0 05.04.2 | .2025 Page: 10 of 15 |
|--------------------------------------------------|----------------------|
|--------------------------------------------------|----------------------|

At this stage, 'KYC Details Confirmation' screen will be displayed to the Subscriber. Subscriber needs to select any one of the options and complete eKYC process. As Subscriber has selected option "Aadhaar", he/she needs to enter his/her Aadhaar Number. Further, Subscriber needs to click on check box to accept the terms and conditions and click on "**Generate OTP**" tab. Please refer below **Figure 9** with Option "Aadhaar".

🍘 protean

| KYC Details Confirmation                                                                                                    |                                                                                                    |                                                                              |
|----------------------------------------------------------------------------------------------------|----------------------------------------------------------------------------------------------------|------------------------------------------------------------------------------|
| PRAN: 110004074904<br>Subscriber Name: Dileep Rajendr                                                                        | DDO Office Reg No: CGV00633<br>ahato DDO Office Name: SECTION O<br>PAO Office Reg No: 2000202<br>PAO Office Name: Sr. Executiv | 58C<br>FFICER-EIII<br>ve Director, Finance and CPO, Northen Railway, Lucknow |
| Register with  Aadhaar  Aadhaar  Select Option  Aadhaar Vimber  Aadhaar Virtual ID  Aadhaar Offline XML  Aadhaar Offline XML | I have Read and Accepted the <u>Terms &amp; Conditions</u> GENERATE OTP                                                        | Activate Windows<br>Go to Settings to activate Windows.                      |

Figure 9

On clicking "Generate OTP" tab, System will display Pop-up message regarding Aadhaar consent. Subscriber needs to read and click on "Accept" button as shown below in Figure 10.

|                                                                         | Terms & Conditions X                                                                                                    |                                                         |
|-------------------------------------------------------------------------|----------------------------------------------------------------------------------------------------|---------------------------------------------------------|
| KYC Details Confirmation                                                | ENGLISH ¥                                                                                                    |                                                         |
| PRAN: 110004074904<br>Subscriber Name: Dileen Balendra Mahato           | l hereby understand/authorize Protean eGov Technologies Ltd as CRA to                                                                                                    | CFR-FIII                                                |
|                                                                         | <ol> <li>Use my Adahaar details for National Pension System (NPA) and authenticate<br/>my identity through the Adahaar Authentication system (Aadhaar based e-KYC<br/>services of UIDAI) in accordance with the provisions of the Adahaar (Targeted</li> </ol>                                               | irector, Finance and CPO, Northen Railway, Lucknow      |
| Register with                                                           | Delivery of Financial and other Subsidies, Benefits and Services) Act, 2016 and<br>the allied rules and regulations notified thereunder.<br>2. Use my Demographic details (Name, Gender and Date of Birth) and OTP for                                                                                       |                                                         |
| Aadhaar O Document with Digilocker                                      | authenticating my identity through the Aadhaar Authentication system for<br>obtaining my e-KYC through Aadhaar based e-KYC services of UIDAI.<br>3. Use the Aadhaar and e-KYC information to populate the corresponding fields                                                                               |                                                         |
| Select Option<br>Adhar Number<br>Aadhar Vittual ID<br>Adhar Offline XML | in this application and share the some with its empanelled service provider(s) for<br>the purpose of providing me NPS related services.<br>4. The Aadhoor details (physical and / or digital, as the case maybe) submitted<br>will be minimate in NPS will be time the account it not inactive in NPS or the |                                                         |
| Aadhaar Number                                                          | timeframe decided by PFRDA, the regulator of NPS, whichever is later.<br>5. The Security and confidentiality of personal identity data provided for the<br>purpose of Aadhaar based authentication is ensured by Porteon eGov                                                                                |                                                         |
|                                                                         | rectinalization and time is a during a complex into interaction.<br>6. The Aadroar details (physical and / or digital, as the case maybe) submitted<br>may be shreed and used for NPS related activities by entities/stakeholders under<br>NPS regulated by PFRDA.                                           |                                                         |
| <b>&amp;</b>                                                            | ACCEPT                                                                                                    | Activate Windows<br>Go to Settings to activate Windows. |
|                                                                         | Figure 10                                                                                                    |                                                         |

|  | Classification: Public | Version No. : 1.0 | 05.04.2025 | Page: 11 of 15 |
|--|------------------------|-------------------|------------|----------------|
|--|------------------------|-------------------|------------|----------------|

Subscriber will receive an OTP from UIDAI (Aadhaar) on Mobile Number registered with Aadhaar. Subscriber needs to enter OTP and click on check box and then click on **"Confirm**" button. Please refer below **Figure 11**.

🍘 protean

| l | KYC Details Confirmation                                                                                                    |
|---|----------------------------------------------------------------------------------------------------|
|   | PRAN: 110004074904     DDO Office Reg No: CGV006358C       Subscriber Name: Dileep Rajendra Mahato     DDO Office Name: SECTION OFFICER-EIII       PAO Office Reg No: 2000202     PAO Office Reg No: CSV00202 |
|   | OTP successfully sent to the mobile number registered in Aadhaar.                                                                                                    |
|   | Register with                                                                                                    |
|   | Aadhaar     O Document with Digilocker                                                                                                    |
|   | Select Option                                                                                                    |
|   | Aadhaar Number     Aadhaar Virtual ID     Aadhaar Offline XML                                                                                                    |
|   | Aadhaar Number Enter OTP                                                                                                    |
|   | I have Read and Accepted the <u>Terms &amp; Conditions</u>                                                                                                    |
|   | Regenerate OTP in: 6 seconds                                                                                                    |
|   | Activate Windows<br>Go to Settings to activate Windows.                                                                                                    |

Figure 11

On clicking "**Confirm**" button, System will display Pop-up message regarding KYC Information. Subscriber needs to read and click on "**Confirm**" button as shown below in **Figure 12**.

| PRAN: 110004074<br>Subscriber Name                             | 904<br>: Dileep Rajendra Mahato    | ĸ                              | YC Information                                                                      | ir-Eili                                          |
|----------------------------------------------------------------|------------------------------------|--------------------------------|-------------------------------------------------------------------------------------|--------------------------------------------------|
|                                                                |                                    | Full Name :<br>Date Of Birth : | Dileep Rajendra Mahato<br>08/06/1987                                                | ector, Finance and CPO, Northen Railway, Lucknow |
| Bank Details:                                                  |                                    | Address :                      | RAJENDRA NIWAS ROOM NO.2,<br>DAVDI ROAD, GOLAWALI,<br>DOMBIVLI EAST.,THANE - 421203 | e:                                               |
| IFS Code*                                                      | Bank Name*                         |                                | CONFIRM                                                                             |                                                  |
|                                                                |                                    |                                | >ELEG1                                                                              | <b>~</b>                                         |
| Bank Account Number*                                           | Confirm Bank Accou                 | nt Number*                     |                                                                                     |                                                  |
|                                                                |                                    |                                |                                                                                     |                                                  |
| Your account details are safe with us<br>Type of Bank Account* |                                    |                                |                                                                                     |                                                  |
| SELECT                                                         |                                    | ~                              |                                                                                     |                                                  |
| Please ensure that the Governmen                               | t servant is the Primary Account h | older in the Joint Account.    |                                                                                     |                                                  |
|                                                                |                                    | 6                              | jaure 12                                                                            |                                                  |

| Classification: Public | Version No. : 1.0 | 05.04.2025 | Page: 12 of 15 |
|------------------------|-------------------|------------|----------------|

At this stage, Subscriber needs to enter UPS Bank and legally wedded Spouse details if married else to select 'unmarried' option. After entering Bank and spouse details, click on "Confirm" button to proceed further. Please refer below **Figure 13**, **14 and 15**.

🍘 protean

At this stage, Bank Account No., Bank IFS Code and Name of the Subscriber will be verified through online Bank Account Verification (Penny drop facility). On successful verification, Subscriber will be allowed to proceed further.

| PRAN: 110004074904<br>Subscriber Name: Dik                                                                                                    | eep Rajendra Mahato                                                                                      | DDO Office Reg No: CGV006358C<br>DDO Office Name: SECTION OFFICER-EIII<br>PAO Office Reg No: 2000202<br>PAO Office Name: Sr. Executive Director, Finance and CPO, Northen Railway, Lucknow                                                                                                    |
|----------------------------------------------------------------------------------------------------|----------------------------------------------------------------------------------------------------|----------------------------------------------------------------------------------------------------|
| Bank Details:                                                                                                    |                                                                                                    | Legally Wedded Spouse:                                                                                                    |
| IFS Code*                                                                                                    | Bank Name*                                                                                               | Marital Status*                                                                                                    |
| HDFC0000542                                                                                                    | HDFC BANK                                                                                                | SELECT V                                                                                                    |
| Bank Account Number*                                                                                                    | Confirm Bank Account Number*                                                                             |                                                                                                    |
|                                                                                                    | 50100126081159                                                                                           |                                                                                                    |
| Your account details are safe with us                                                                                                    | 0                                                                                                    |                                                                                                    |
| Type of Bank Account*                                                                                                    |                                                                                                    |                                                                                                    |
| JOINT WITH LEGALLY WEDDED SPOUSE                                                                                                    |                                                                                                    | ▼                                                                                                    |
| (                                                                                                    |                                                                                                    |                                                                                                    |
| SELECI                                                                                                    |                                                                                                    |                                                                                                    |
| SELECI<br>SINGLE (ONLY IN THE ABSENCE OF LEGALLY WE                                                                                                    | DDED SPOUSE)                                                                                             | Activate Windows                                                                                                    |
| -SELECI-<br>SINGLE (ONLY IN THE ABSENCE OF LEGALLY WE<br>JOINT WITH LEGALLY WEDDED SPOUSE                                                                                                    | IDDED SPOUSE)                                                                                            | Activate Windows<br>Go to Settings to activate Windo<br>Figure 13                                                                                                    |
| -SELECI-<br>SINGLE (ONLY IN THE ABSENCE OF LEGALLY WE<br>CONT WITH LEGALLY WEDDED SPOUSE<br>Bank and Spouse Details<br>PRAN: 110004074904<br>Subscriber Name: Dil                                                    | iodeb sPouse)                                                                                            | Activate Windows<br>Go to Settings to activate Windo<br>Figure 13<br>DDO Office Reg No: CGV006358C<br>DDO Office Name: SECTION OFFICER-EIII<br>DDO Office Name: SECTION OFFICER-EIII                                                                                                    |
| SINGLE (ONLY IN THE ABSENCE OF LEGALLY WE<br>SINGLE (ONLY IN THE ABSENCE OF LEGALLY WE<br>Bank and Spouse Details<br>PRAN: 110004074904<br>Subscriber Name: Dil                                                      | eep Rajendra Mahato                                                                                      | Activate Windows<br>Go to Settings to activate Windo<br>Figure 13<br>DD0 Office Reg No: CGV006358C<br>DD0 Office Name: SECTION OFFICER-EIII<br>PAO Office Name: Sr. Executive Director, Finance and CPO, Northen Railway, Lucknow                                                                                                    |
| SINGLE (ONLY IN THE ABSENCE OF LEGALLY WE<br>CONT WITH LEGALLY WEDDED SPOUSE<br>Bank and Spouse Details<br>PRAN: 110004074904<br>Subscriber Name: Dil<br>Bank Details:                                               | eep Rajendra Mahato                                                                                      | Activate Windows<br>Go to Settings to activate Window         Figure 13         DDo Office Reg No: CGW006358C         DDo Office Reg No: CGW006358C         DDo Office Reg No: CGW006358C         DDo Office Reg No: CGW006358C         DDo Office Reg No: CGW006358C         DDO Office Reg No: CGW006358C         DDO Office Reg No: CGW006358C         DDO Office Reg No: CGW006358C         DDO Office Reg No: CGW006358C         DDO Office Reg No: CGW006358C         DDO Office Reg No: CGW006358C         DDO Office Reg No: CGW006358C         DDO Office Reg No: CGW006358C         DDO Office Reg No: CGW006358C         DDO Office Reg No: CGW006358C         DDO Office Reg No: CGW006358C         DDO Office Reg No: CGW006358C         DE DO Office Reg No: CGW006358C         DE DO Office Reg No: CGW006358C         DE DO Office Reg No: CGW006358C         DE DO Office Reg No: CGW006358C         DE DO Office Reg No: CGW006358C         DE DO Office Reg No: CGW006358C         DE DO Office Reg No: CGW006358C         DE DO Office Reg No: CGW006358C         DE DO Office Reg No: CGW006358C         DE DO Office Reg No: CGW006358C         DE DO Office Reg No: CGW006358C         DE DO Office Reg Noi CGW0000000C         DE DO                                                                                                    |
|                                                                                                    | eep Rajendra Mahato                                                                                      | DD0 Office Reg No: CGV0006358C         DD0 Office Reg No: CGV0006358C         DD0 Office Reg No: CGV0006358C         DD0 Office Reg No: CGV0006358C         DD0 Office Reg No: CGV006358C         DD0 Office Reg No: CGV006358C         D0 Office Reg No: CGV006358C         D0 Office Reg No: CGV006358C         D0 Office Reg No: CGV006358C         D0 Office Reg No: CGV006358C         D0 Office Reg No: CGV006358C         D0 Office Reg No: CGV006358C         D0 Office Reg No: CGV006358C                                                                                                    |
| select<br>SINGLE (ONLY IN THE ABSENCE OF LEGALLY WE<br>INFOLE (ONLY WITH LEGALLY WEDDED SPOUSE<br>Bank and Spouse Details<br>PRAN: 110004074904<br>Subscriber Name: Dil<br>Bank Details:<br>IFS Code*<br>HDFC0000542 | eep Rajendra Mahato Bank Name* HDFC BANK                                                                 | Activate Windows<br>Go to Settings to activate Wind         Figure 13         DD0 Office Reg Ne: CGV006358C<br>DD0 Office Name: SECTION OFFICER-EIII<br>PAO Office Reg No: 2000202<br>PAO Office Name: Sr. Executive Director, Finance and CPO, Northen Railway, Lucknow         Legally Wedded Spouse:<br>Marital Status*<br>SELECT                                                                                                    |
|                                                                                                    | eep Rajendra Mahato Bank Name* HDFC BANK Confirm Bank Account Number*                                    | DD0 Office Reg No: CGV006358C         DD0 Office Reg No: CGV006358C         DD0 Office Name: SECTION OFFICER-EIII         PA0 Office Reg No: 200202         PA0 Office Reg No: 5. Executive Director, Finance and CPO, Northen Railway, Lucknow         Legally Wedded Spouse:         Marital Status*         -SELECT-         -         -                                                                                                    |
|                                                                                                    | eep Rajendra Mahato Bank Name* HDFC BANK Confirm Bank Account Number* 50100126081159                     | Activate Windows<br>Go to Settings to activate Windows         Figure 13         DDo Office Reg No: CGV006358C         DDo Office Reg No: CGV006358C         DE Office Reg No: CGV006358C         DE Office Reg No: CGV006358C         DE Office Reg No: CGV006358C         Marial Status*         SELECT-         SELECT-         SELECT-         SELECT-         SELECT-         SELECT-         SELECT-         SELECT-         SELECT-         SELECT-         SELECT-                                                                                                    |
|                                                                                                    | eep Rajendra Mahato  Bank Name*  IDEC BANK  Confirm Bank Account Number* S0100126081159                  | Do office Reg No: CGV006358C         Do office Reg No: CGV006358C         Do office Reg No: CGV00058C                                                                                                    |
|                                                                                                    | eep Rajendra Mahato eep Rajendra Mahato Bank Name* HDPC BANK Confirm Bank Account Number* S0100126081159 | End of the set wind of the set wind of the set |

Figure 14

| Classification: Pu                               | blic Version No.                             | : 1.0   | 05.04.2025             | Page: 13 of 15                                        |     |
|--------------------------------------------------|----------------------------------------------|---------|------------------------|-------------------------------------------------------|-----|
|                                                  |                                              |         |                        |                                                       |     |
| ank Details:                                     |                                              |         | Legally Wedded Spouse: |                                                       |     |
| FS Code*                                         | Bank Name*                                   |         | Marital Status*        |                                                       |     |
| HDFC0000542                                      | HDFC BANK                                    |         | MARRIED                |                                                       |     |
| Jank Account Number*                             | Confirm Bank Account Number*                 |         | First Name*            | Middle Name                                           |     |
| Your account details are safe with us            |                                              |         | GEETA                  | ENTER MIDDLE NAME                                     |     |
| Type of Bank Account*                            | -                                            |         | Last Name              | Date of Birth*                                        |     |
| JOINT WITH LEGALLY WEDDED SPOUSE                 | ~                                            |         | манато                 | 04/11/1999                                            |     |
| Please ensure that the Government servant is the | Primary Account holder in the Joint Account. |         | Gender*                | Last 4 digit of Aadhaar                               |     |
|                                                  |                                              |         | FEMALE                 | 1234                                                  |     |
|                                                  |                                              |         | PAN                    | Mobile*                                               |     |
|                                                  |                                              |         | AQOPM4024K             | 8852501614                                            |     |
|                                                  |                                              |         | Email*                 |                                                       |     |
|                                                  |                                              |         | DILEEPM@PROTEANTECH.IN |                                                       |     |
|                                                  |                                              |         |                        |                                                       |     |
|                                                  |                                              | CONFIRM |                        | Activate Windows<br>Go to Settings to activate Window | WS. |

Figure 15

Once the subscriber clicks on the 'confirm' button, document upload page will be displayed where in the Subscriber needs to upload the copy of proof of bank details, joint photograph with Legally wedded spouse and his specimen signature. Please refer below **Figure 16 and Figure 17**.

| Document Upload                                               |                                                                                                    |                                                                                                    |  |  |
|---------------------------------------------------------------|----------------------------------------------------------------------------------------------------|----------------------------------------------------------------------------------------------------|--|--|
| PRAN: 110004074904<br>Subscriber Name: Dileep Rajendra Mahato |                                                                                                    | DDO Office Reg No: CGV006358C<br>DDO Office Name: SECTION OFFICER-EIII<br>PAO Office Reg No: 2000202<br>PAO Office Name: Sr. Executive Director, Finance and CPO, Northen Railway, Lucknow |  |  |
|                                                               | Copy of Bank Proof*                                                                                                    | Upload Document                                                                                                    |  |  |
|                                                               | Joint photograph with<br>Legally Wedded Spouse*                                                                                                    | Upload Document                                                                                                    |  |  |
|                                                               | Specimen Signature of<br>Subscriber*                                                                                                    | Upload Document                                                                                                    |  |  |
|                                                               | Note  Bank Proof will include Photocopy of the first page of Pass<br>other bank document showing the name and account deta<br>Bank proof document should be in *Jpeg. group for<br>Photo and Signature document should be in *Jpeg or *Jpg<br>Each document size should be between 2KB and 5MB. | Book/Bank Statement or cancelled cheque of the Bank Account or any<br>is of Account Holder, in which the payout is to be credited.<br>at only.<br>format only.<br>Activate Windows         |  |  |
| \$                                                            | PROC                                                                                                    | Go to Settings to activate Windows.                                                                                                    |  |  |

Figure 16

| Classification: Public Version No. : | 05.04.2025 Page: 14 of 2 |
|--------------------------------------|--------------------------|
|--------------------------------------|--------------------------|

🍘 protean

| PRAN: 110004074904<br>Subscriber Name: Dileep Rajendra Mahato                                               | DDO Office Reg No: CGV006358C<br>DDO Office Name: SECTION OFFICER-EIII<br>PAO Office Reg No: 2000202<br>PAO Office Name: Sr. Executive Director, Finance and CPO, No                                                                                                    | orthen Railway, Lucknow             |
|----------------------------------------------------------------------------------------------------|----------------------------------------------------------------------------------------------------|-------------------------------------|
|                                                                                                    | Copy of Bank Proof* Upload Document<br>(Chequel.jpcg)                                                                                                    |                                     |
|                                                                                                    | Joint photograph with<br>Legally Wedded Spouse*<br>(CIP jpg)                                                                                                    |                                     |
|                                                                                                    | Specimen Signature of Upload Document Upload Document (4.11 KB_pg.jpg)                                                                                                    |                                     |
| Note<br>Bank Proof wil<br>other bank do<br>Bank proof do<br>Bank proof do<br>Photo and Sign<br>Each documer | nclude Photocopy of the first page of Pass Bool/Bank Statement or cancelled cheque of the Bank Account or any<br>ment showing the name and account details of Account Holder, in which the payout is to be credited.<br>ment should be in " jpeg, " jpg or of format only.<br>size should be between 2KB and 5MB. | Activate Windows                    |
|                                                                                                    | PROCEED TO ESIGN                                                                                                    | Go to Settings to activate Windows. |

Figure 17

Once documents are uploaded, by clicking "PROCEED TO ESIGN" button, system will redirect Subscriber to eSign Service Provider's Web Page. Subscriber needs to enter his/her Aadhaar/Virtual ID and click on "Send OTP" button to receive OTP. Subscriber will receive an OTP from UIDAI (Aadhaar) on Mobile Number registered with Aadhaar. Please refer below **Figure 18**.

| A protean                                                                                                    |                                                                                                    |
|----------------------------------------------------------------------------------------------------|----------------------------------------------------------------------------------------------------|
| procean                                                                                                    |                                                                                                    |
| National Pension System Trust has request                                                                                                    | ed to Digitally sign the document                                                                                                    |
| Transaction ID: UKC:eSign:4116:20250404165306552                                                                                                    | dated 2025-04-04T16:53:12                                                                                                    |
| English V Play audio Stop audio                                                                                                    |                                                                                                    |
| Please click on the checkbox and enter Aadhaar/Virtual ID                                                                                                    | urture Limited) to -                                                                                                    |
| I. Use my Aadhaar / virtual ID details (as applicable) for the purpose of estingting the re<br>System (NPS) / Unified Pension Scheme (UPS) / Atal Pension Yojana (APY) for/with<br>the Aadhaar Authentication system (Aadhaar based e-KYC services of UIDAI) in accordance wi<br>Subsidies, Benefits and Services) Act, 2016 and the aillied rules and regulations notified thereu | signartation document / service requests under National Pension<br>National Pension System Trust and authenticate my identity through<br>th the provisions of the Aadhaar (Targeted Delivery of Financial and other<br>nder and for no other purpose. |
| 2. Authenticate my Aadhaar / Virtual ID through OTP or Biometric for authenticating my iden<br>through Aadhaar based e-KYC services of UIDAI and use my Photo and Demographic details (<br>the registration document / service requests under National Pension System (NPS<br>for/with National Pension System Trust .                                                             | ity through the Aadhaar Authentication system for obtaining my e-KYC<br>Name, Gender, Date of Birth and Address) for the purpose of eSigning<br>S) / Unified Pension Scheme (UPS) / Atal Pension Yojana (APY)                                         |
| 3. I understand that Security and confidentiality of personal identity data provided, for the<br>Technologies Limited and the data will be stored by Protean eGov Technologies Limited till such                                                                                                    | purpose of Aadhaar based authentication is ensured by Protean eGov<br>h time as mentioned in guidelines from UIDAI from time to time.                                                                                                    |
| VID/Aadhaar:                                                                                                    | <u>ھ</u>                                                                                                    |
| SEND OTP CANCEL                                                                                                    |                                                                                                    |
|                                                                                                    | SNSDL e-Gov is now more protean                                                                                                    |
|                                                                                                    |                                                                                                    |

| Classification: Public | Version No. : 1.0 | 05.04.2025 | Page: 15 of 15 |
|------------------------|-------------------|------------|----------------|

Once OTP is received, Subscriber needs to enter OTP and click on "Verify OTP" button to complete eSigning of the request. Please refer below **Figure 19**.

🍘 protean

| 🍘 protean                                                                                                    |                                                                                                    |                                                                                                    |
|----------------------------------------------------------------------------------------------------|----------------------------------------------------------------------------------------------------|----------------------------------------------------------------------------------------------------|
| National                                                                                                    | Pension System Trust has requested to Digita                                                                                                    | lly sign the document                                                                                                    |
| Transactio                                                                                                    | on ID: UKC:eSign:4116:20250404165306552 dated 202                                                                                                    | 5-04-04T16:53:12                                                                                                    |
| English 🗸 Play audio Stop au                                                                                                    | dio                                                                                                    |                                                                                                    |
| Please click on the checkbox and enter Aad                                                                                                    | haar/Virtual ID                                                                                                    |                                                                                                    |
| I hereby authorize Protean eGov Techr                                                                                                    | ologies Limited (formerly NSDL e-Governance Infrastructure Limited)                                                                                                    | to -                                                                                                    |
| <ol> <li>Use my Aaonaar / Virtual ID details (a<br/>System (NPS) / Unified Pension Sci<br/>the Aadhaar Authentication system (Aac<br/>Subsidies, Benefits and Services) Act, 20</li> </ol> | s applicable) for the purpose of eSigning the registration do<br>neme (UPS) / Atal Pension Yojana (APY) for/with National Pen<br>lhaar based e-KYC services of UIDAI) in accordance with the provision<br>116 and the allied rules and regulations notified thereunder and for no | cument / service requests under National Pension<br>ision System Trust and authenticate my identity through<br>is of the Aadhaar (Targeted Delivery of Financial and other<br>other purpose. |
| <ol> <li>Authenticate my Aadhaar / Virtual ID<br/>through Aadhaar based e-KYC services<br/>the registration document / servic<br/>for/with National Pension System Tr</li> </ol>           | hrough OTP or Biometric for authenticating my identity through th<br>f UIDAI and use my Photo and Demographic details (Name, Gender,<br>e requests under National Pension System (NPS) / Unified P<br>ust.                                                                        | e Aadhaar Authentication system for obtaining my e-KYC<br>Date of Birth and Address) for the purpose of eSigning<br>ension Scheme (UPS) / Atal Pension Yojana (APY)                          |
| <ol> <li>I understand that Security and confid<br/>Technologies Limited and the data will b</li> </ol>                                                                                     | entiality of personal identity data provided, for the purpose of Aa<br>e stored by Protean eGov Technologies Limited till such time as menti                                                                                                    | dhaar based authentication is ensured by Protean eGov<br>oned in guidelines from UIDAI from time to time.                                                                                    |
|                                                                                                    | ENTER OTP : ····· · · · · · · · · · · · · · · ·                                                                                                     |                                                                                                    |
|                                                                                                    |                                                                                                    | SSDL e-Gov is now more an                                                                                                    |
|                                                                                                    |                                                                                                    | Activate Windo                                                                                                    |

Figure 19

Once Subscriber clicks on "Verify OTP" button, UPS Claim request will get initiated and an Acknowledgement Number will get generated.

At this stage, option is provided to Subscriber to download eSigned Withdrawal Form. Please refer below **Figure 20**.

| Confirmation |                                             |                                           |  |  |
|--------------|---------------------------------------------|-------------------------------------------|--|--|
|              |                                             |                                           |  |  |
|              |                                             |                                           |  |  |
|              | Claim UPS benefits<br>initiated succesfully |                                           |  |  |
|              | PRAN :<br>Name of the Subscriber :          | 110004074904<br>Dileep Rajendra<br>Mahato |  |  |
|              | Acknowledgement<br>Number :                 | 1000000112                                |  |  |
|              | Acknowledgement Date :                      | 04/04/2025                                |  |  |
|              | DOWNLOAD eSIGNED W                          | THDRAWAL FORM                             |  |  |

Figure 20

This Online Withdrawal request will be verified by DDO and PAO by login to CRA System.

In case, Subscriber is not able to initiate UPS Claim request, then Subscriber can submit the physical request (Form B2) to the associated Nodal Office.

\_\_\_\_\_

 $\mathsf{SOP}\ \mathsf{on}\ \mathsf{Initiation}\ \mathsf{of}\ \mathsf{UPS}\ \mathsf{Claim}\ \mathsf{request}\ \mathsf{by}\ \mathsf{NPS}\ \mathsf{Subscriber}\ \mathsf{Retirees}\ \mathsf{till}\ \mathsf{March}\ \mathsf{31}, \mathsf{2025}$